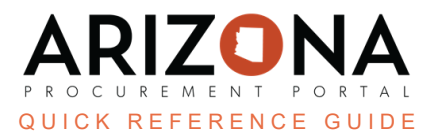

## **Creating Credit Notes**

This document is a quick reference guide for Accounts Payable users who need to create and apply credit notes in the Arizona Procurement Portal (APP). If you have any questions, please contact the APP Help Desk at app@azdoa.gov. Additional resources are also available on the SPO website: https://spo.az.gov/.

Credit notes are created when the State returns goods to the supplier, there was a price dispute, there was a discount given, or whenever there is a situation that requires the supplier to reimburse the State. Credit notes are created through the Browse Invoice page or by suppliers via the Supplier Portal.

When an invoice is being created, AP Techs are able to apply credit notes when creating an invoice. Credit notes should be applied during the Credit Note Association step of the Invoice workflow. Once a credit note has been associated with an invoice, an AP Tech clicks the Finish Credit Association button to have the credit note applied.

## **Creating a Credit Note**

- 1. From any page in APP, navigate to the Invoicing drop-down menu and select **Browse**.
- 2. Click the Create Credit Note button.
- 3. In the Credit Note section, complete the **Invoice Description**, **Supplier Invoice #** (provided by the supplier), and **Invoice Date fields** (invoice date).
- 4. In the Supplier Information section, complete the **Supplier** and **Supplier Contract** fields.
- 5. In the Buyer Information section, complete the **Site** field.
- 6. Use the **Orders** field drop-down in the Invoice Links section to assign the created credit note to the appropriate PO.

| ← Previous Next → Save/Submit        |                   |                     |                                 |                           |
|--------------------------------------|-------------------|---------------------|---------------------------------|---------------------------|
| Credit Note 3                        |                   |                     | Supplier Information            | Buyer Information         |
| Status                               | Standalone Credit | Supplier Invoice #* | Supplier ()* 4 Supplier Contact | Site (0)* 5 Requisitioner |
| Invoice Date*                        | USD               |                     |                                 | Bill to                   |
| Fiscal Year* 2024 - State of Arizona | Receipt Date      |                     |                                 |                           |
| Division                             |                   |                     | Invoice Links                   | ]                         |
| Department                           |                   |                     | Orders ① 6                      |                           |
| Agency                               |                   |                     | Contract                        |                           |
| Legal Company                        |                   |                     |                                 |                           |

- 7. Complete the **Total Amount (Incl. Tax)** field.
- 8. If available, attach the associated credit note documentation in the **Scanned Invoice** section.
- 9. Click Save/Submit.

|                                                                                                    | ← Previous Next 9 Save/Submit                                 |
|----------------------------------------------------------------------------------------------------|---------------------------------------------------------------|
|                                                                                                    | Totals Total Amount (Excl. Tax) Total Amount (Incl. Tax)* USD |
| Scanned Invoice       Image: Scanned Invoice       Image: Scanned Invoice </td <td></td> |                                                               |

## Resources

Click the link below for more information on the invoice payment processes in APP:

https://spointra.az.gov/arizona-procurement-portal/app-support/quick-reference-guides-176-upgrade/invoice-paym ent-qrgs-176